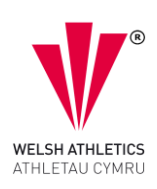

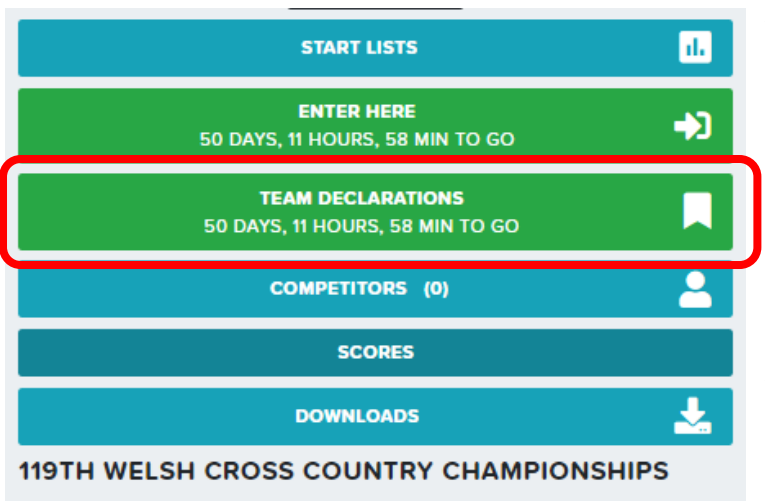

When attempting to enter large numbers of competitors for your club please use the Team Declaration button. This allows any team manager/Person or club to add large numbers of athletes and make one payment for those entries.

You can enter by age group, by gender or in any random order. Please log into Open Track with your details, if you don't have an

account please sign up and an automated email will set you up to make entries

| 9TH WELSH CROSS COUNTRY CHAMP<br>am Entries | IONSHI        | PS 2024 - 17 FEB 202              | 4 |       |             |
|---------------------------------------------|---------------|-----------------------------------|---|-------|-------------|
| eams manageable by you                      |               | Lookup club                       | 1 | ENTER | DOWNLOADS - |
| Clubs entered: 7                            |               | GBR / R1973 - swansea             |   |       |             |
| 100: 1st Med Regt                           | 0 Åz          | Workplace running group           |   | VIEW  | EDIT        |
| ANT: Afan Nedd Tawe Schools District        | 0 25          | GBR / SWAN - Swansea<br>Harriers  |   | VIEW  | EDIT        |
| ANT: Antigua and Barbuda National Team      | 0 <u>25</u> 2 | GBR / R1974 - Swansea<br>Striders | - | VIEW  | EDIT        |

After clicking the TEAM DECLARATION button you will see this window appear and a blank page, in the **'Lookup club...'** option. Start to add your club name, (Swansea Harriers are used for this example) and no data shown after this part will be used for the event, unless entered by the club. Once a few letters of your club are entered a drop list appears, please then select your club name and click **ENTER**.

## Welsh Cross-Country Championships 2025

Club Bulk Entry help guide.

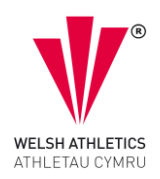

| petition entries for<br>TH WELSH CROS | Swansea Harriers | MPIONSHIPS 2024 - 17 FFF    | 3 2024        |                         |               |         |
|---------------------------------------|------------------|-----------------------------|---------------|-------------------------|---------------|---------|
| ansea Harriers                        |                  |                             |               |                         |               |         |
| LETE ALL X                            |                  |                             | SY            | NC WITH WELSH ATHLETICS | CONTINUE TO B | ASKET 쉾 |
|                                       |                  |                             |               |                         |               |         |
| 56k                                   | U13B 03 🛉        | U13G 04 🛊                   |               |                         |               |         |
| .25k                                  | Event name: R    | ace 3 U13 Boys [Y7/8] 3.25k |               |                         | 35 of 559     |         |
| .33k                                  |                  |                             |               |                         | filter        | ×       |
| 221                                   | Assigned         | Paid?                       | 0/00          | Name                    | AG            | Events  |
| .22K                                  |                  |                             | (             | Kais Al Khafaji         | U13           |         |
| .89k                                  |                  |                             | $\rightarrow$ | Charlie Armstrong       | U13           |         |
| 0.35k                                 |                  |                             |               | Ellis Bennett           | U13           |         |
|                                       |                  |                             |               | Samuel Beynon           | U13           |         |
|                                       |                  |                             |               | Nico Ciaburri           | U13           |         |
|                                       |                  |                             |               | Bo Cuthbertson          | U13           |         |
|                                       |                  |                             |               | Jacob Davies            | U13           |         |
|                                       |                  |                             |               | Macsen Davies           | U13           |         |
|                                       |                  |                             |               | Tom Davies              | U13           |         |
|                                       |                  |                             |               | Zachany De Vall         | 1.112         |         |
|                                       |                  |                             |               | Zuendry De Van          | 015           |         |

You will see a green bar at the top of the new window stating Team `SWAN` can now assign athletes to the competition. You will also see on the left of the image all distances per race. Also, you will see age groups linked to each distance, and on the right, a list names to select from. At the moment you can see only U13B names and those registered, any non-registered athlete will not appear on this list. It is automated from Trinity (Welsh Athletics registration system) after club secretary updates. NO ATHLETE can be entered twice, any athletes entered as an individual or by a team manager, coach, parent will be shaded out and alongside their name you will see an exclamation mark showing they are entered by another person.

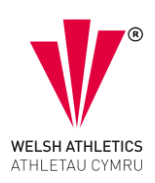

To Add athletes to any age group you click on their name, highlighting the name and then click the left arrow.

| petition entries<br>TH WELSH CR<br>ansea Harrie | for Swansea Harriers<br>ROSS COUNTRY SHAMP<br>PIS | IONSHIPS 2024 - 17 FE  | B 2024        |                      |           |        |        |
|-------------------------------------------------|---------------------------------------------------|------------------------|---------------|----------------------|-----------|--------|--------|
| LETE ALL X                                      |                                                   | $\mathbf{N}$           | SYNC          | WITH WELSH ATHLETICS | CONTINUE  | TO BAS | КЕТ 🏠  |
| 56k                                             | U13B 03 🛉 U1                                      | 13G 04 🛊               |               |                      |           |        |        |
| .25k                                            | Event name: Race                                  | 3 U13 Boys [Y7/8] 3.25 |               |                      | 66 of 107 | 79     |        |
| .33k                                            |                                                   |                        |               | DON'T FILTER         | filter    |        | >      |
| .22k                                            | Assigned                                          | Paid?                  | 0/0           | Name                 | Cat       | AG     | Events |
|                                                 |                                                   |                        | ÷.            | Kais Al Khafaji      | U13B      | U13    |        |
| 89K                                             |                                                   |                        | $\rightarrow$ | Charlie Armstrong    | U13B      | U13    |        |
| .35k                                            |                                                   |                        |               | Ellis Bennett        | U13B      | U13    |        |
|                                                 |                                                   |                        |               | Samuel Beynon        | U13B      | U13    |        |
|                                                 |                                                   |                        |               | Morgan Bond          | U13B      | U13    |        |
|                                                 |                                                   |                        |               | Nico Ciaburri        | U13B      | U13    |        |
|                                                 |                                                   |                        |               | Nathan Cox           | U13B      | U13    |        |
|                                                 |                                                   |                        |               | Bo Cuthbertson       | U13B      | U13    |        |
|                                                 |                                                   |                        |               | Matthew Davidge      | U13B      | U13    |        |
|                                                 |                                                   |                        |               |                      |           |        |        |

Repeat this for each athlete. When you select and move each athlete, the 'CONTINUE TO BASKET' turns to black text, you can stop and pay at this point or continue but don't forget to click SAVE.

## Welsh Cross-Country Championships 2025 Club Bulk Entry help guide.

WELSH ATHLETICS

Competition entries for Swansea Harriers 119TH WELSH CROSS COUNTRY CHAMPIONSHIPS 2024 - 17 FEB 2024 Swansea Harriers

| DELETE ALL × |                    |                       | SYNC WITH   | WELSH ATHLETICS   | SAVE / CONTINUE T | O BASKE | sa 🔐   |
|--------------|--------------------|-----------------------|-------------|-------------------|-------------------|---------|--------|
| 1.56k        | U13B 03 🛉 U130     | G 04 💠                |             |                   |                   |         |        |
| 3.25k        | Event name: Race 3 | J13 Boys [Y7/8] 3.25k |             |                   | 66 of 10          | 079     |        |
| 4.33k        |                    | , , , ,               |             |                   | filter            |         | ×      |
| 5.22k        | Assigned           | Paid?                 | 4/00        | Name              | Cat               | AG      | Events |
| C.001        | Ellis Bennett      | ×                     | •           | - Kais Al Khafaji | i U13B            | U13     |        |
| 6.89k        | Samuel Beynon      | ×                     | <b>&gt;</b> | Charlie Armstr    | rong U13B         | U13     |        |
| 10.35k       | Morgan Bond        | ×                     |             | Ellis Bennett     | U13B              | U13     | 3.25k  |
|              | Nico Ciaburri      | ×                     |             | Samuel Beynd      | on U13B           | U13     | 3.25k  |
|              |                    |                       |             | Morgan Bond       | U13B              | U13     | 3.25k  |
|              |                    |                       |             | Nico Ciaburri     | U13B              | U13     | 3.25k  |
|              |                    |                       |             | Nathan Cox        | U13B              | U13     |        |
|              |                    |                       |             | Bo Cuthbertso     | on U13B           | U13     |        |
|              |                    |                       |             | Matthew Davi      | dge U13B          | U13     |        |
|              |                    |                       |             | Harry Davies      | U13B              | U13     |        |

| LETE ALL X |                      |                      |      | SYNC          | WITH WELSH ATHLETICS | CONTINUE  | TO BA | sket 🕁 |   |
|------------|----------------------|----------------------|------|---------------|----------------------|-----------|-------|--------|---|
| .56k       | U13B 03 🛉 U13G       | 04 💠                 |      |               |                      |           |       |        |   |
| .25k       | Event name: Race 3 U | 13 Boys [Y7/8] 3.25k |      |               |                      | 66 of 107 | 79    |        |   |
| l.33k      | Assigned             | Paid?                | 4/00 |               | DON'T FILTER         | filter    | AG    | Events | × |
| 5.22k      | Ellis Bennett        | ×                    |      | (←            | Kais Al Khafaji      | U13B      | U13   |        |   |
| 5.89k      | Samuel Beynon        | ×                    |      | $\rightarrow$ | Charlie Armstrong    | U13B      | U13   |        |   |
| 0.35k      | Morgan Bond          | ×                    |      |               | Ellis Bennett        | U13B      | U13   | 3.25k  |   |
|            | Nico Ciaburri        | ×                    |      |               | Samuel Beynon        | U13B      | U13   | 3.25k  |   |
|            |                      |                      |      |               | Morgan Bond          | U13B      | U13   | 3.25k  |   |
|            |                      |                      |      |               | Nico Ciaburri        | U13B      | U13   | 3.25k  |   |
|            |                      |                      |      |               | Nathan Cox           | U13B      | U13   |        |   |

After clicking SAVE, the CONTINUE TO BASKET text turns back to white and a tick appears alongside.

To make a payment for these names, click the **CONTINUE TO BASKET** and the image below appears showing what the logged in person has done, and it shows the entry fee for those names. You can then click the Pay button at the bottom right to complete the process and those names are now in the event.

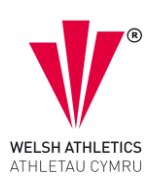

## My 4 entries - Darran Williams

## DARRAN WILLIAMS'S BASKET

Paid so far: 0.00 . Basket value: 24.00. Amount due: 24.00.

| #   | Name          | Event | Price | Status                |
|-----|---------------|-------|-------|-----------------------|
| 1   | Morgan Bond   | 3.25k | 6.00  | Due: 6.00             |
| 2   | Ellis Bennett | 3.25k | 6.00  | Due: 6.00             |
| 3   | Samuel Beynon | 3.25k | 6.00  | Due: 6.00             |
| 4   | Nico Ciaburri | 3.25k | 6.00  | Due: 6.00             |
|     |               |       |       | All prices are in GBP |
| BAC | κ             |       |       | PAY £24.00            |

If you want to add more competitors, click the back button, and repeat the process until you have all the names you want to enter. Please do not enter any U11 Primary entries. They will be required to process the entry via the link supplied to the URDD Gobaith Cymru website.